# TECNOLOGIE PICO PROJECTOR

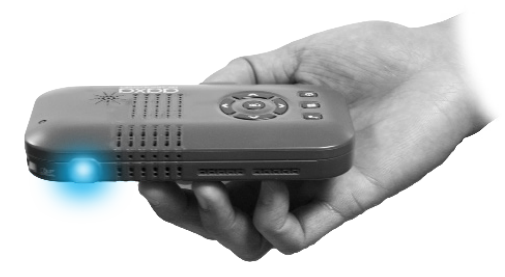

Guida per L'utente

### Attenzione!

AVVERTENZA: Si prega di usare questo prodotto come da istruzioni. L'uso improprio può provocare lesioni o morte.

NON utilizzare durante la guida

NON esporre a superfici d'acqua o bagnati. Può verificarsi scosse elettriche.

NON esporre l'immagine proiettata LED per gli occhi o gli occhi degli altri

NON bloccare o limitare il flusso d'aria dai fori di ventilazione in quanto ciò potrebbe causare un surriscaldamento del proiettore

Tenere il proiettore, batteria, caricabatteria o lontano da fonti di calore Precauzioni per l'uso della batteria

- Non forare o forare la batteria con oggetti appuntiti
- Non riscaldare il prodotto o esporlo a temperature elevate.
- Non bagnare o collocarlo in qualsiasi liquido

Attenzione per cuffie uso

- Uso prolungato ad alto volume può danneggiare l'udito.
- Alto volume durante la deambulazione o la guida può causare distrazioni e causare lesioni o morte

### Sommario

### Capitolo 1: P3X a colpo d'occhio Unità principale Front / Back • • • • • 1 Remote & Tastiera

Accessori • • • • • • • • • • 3

### **Capitolo 2: Introduzione**

- Accensione / OFF Messa a fuoco / Distanza di . . . 5 proiezione
- External Input/Outputs • • 6
- Connecting to a Computer HDMI 7
- Connecting to Composite Video 9
- Connecting to HDMI Video • 11
- Connecting to Speaker or
- Connecting a Micro SD Card . . . 14

| Connecting a MicroSD Card • • 14 |
|----------------------------------|
| Connecting a USB Stick 16        |
| Charging a Phone or              |
| USB Device • • • • • • • 18      |
| Chapter 3: Menu Screens          |
| Main menu • • • • • • • • • 19   |
| Video Player Menu • • • • • 20   |
| Photo Viewer Menu • • • • • 22   |
| Music Player Menu • • • • • 24   |
| Ebook Viewer Menu 🛛 🔹 🔹 26       |
| Setup Menu                       |
| Chapter 4: Technical Details     |
| Troubleshooting • • • • • • 28   |
| Specifications • • • • • • • 30  |
| Notes                            |

### P3X at a Glance

### Capitolo 1

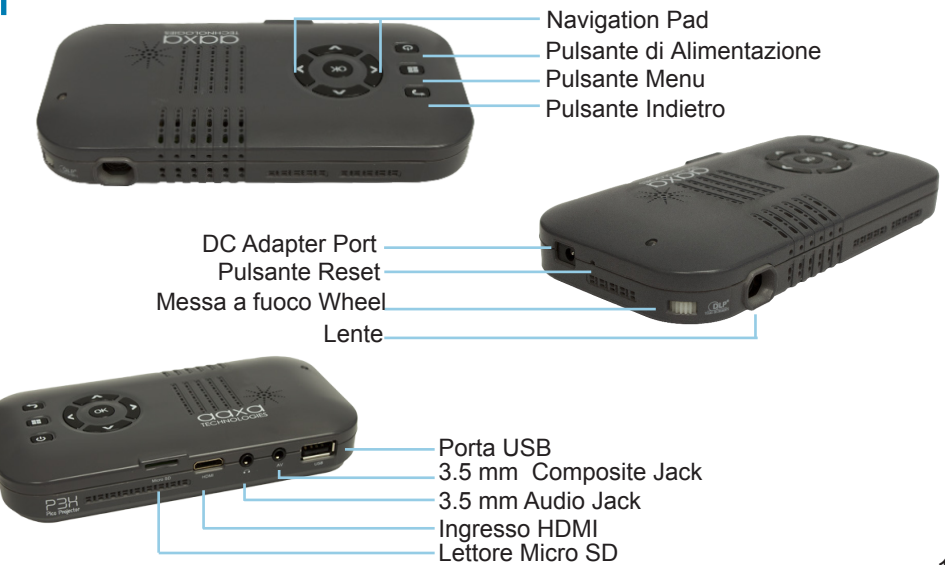

### Tastiera

#### **Navigation Pad**

Utilizzare i pulsanti direzionali sul "Pad di navigazione" per scorrere i file e navigare il principale e sottomenu.

#### Pulsante OK

Utilizzare il pulsante "OK" al centro del pad di navigazione per selezionare un file o di una azione di menu.

#### Pulsante Indietro

Utilizzare il pulsante "Indietro" per tornare alla schermata di menu precedente.

#### Pulsante Menu

Premere e tenere premuto il pulsante "Menu" per tornare al menu principale.

\*(Premendo il tasto "Menu" senza detenzione tornerà al sottomenu.)

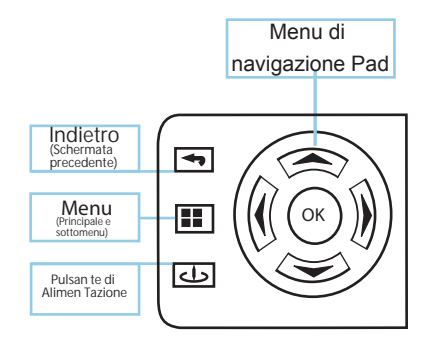

Il principale Menu di navigazione sulle funzioni remote esattamente come il pad direzionale sull'unità P3X.

### Accessori

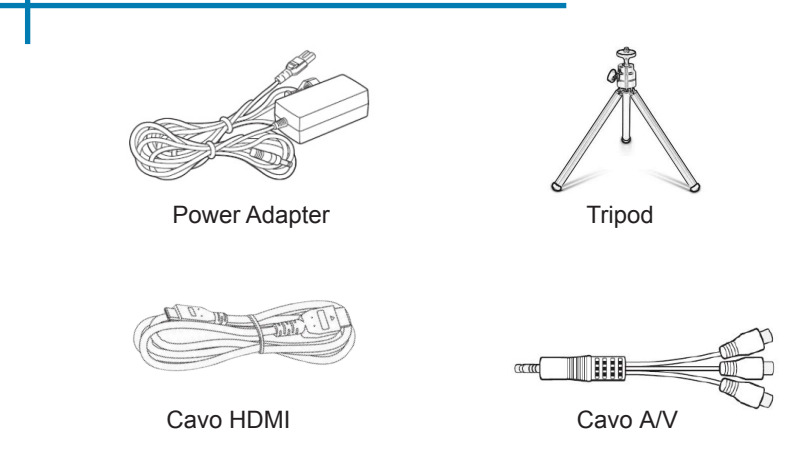

\* In varie circostanze, gli accessori effettivi potrebbero essere diversi da quelli mostrati nelle immagini qui sopra.

### Guida Introduttiva

### Capitolo 2

### Accensione del Proiettore

- Se si utilizza l'alimentazione collegare l'alimentatore nella P3X.
  \*\* Se l'esecuzione del P3X sulla potenza della batteria procedere al punto 3.
- 2. Collegare l'estremità opposta del cavo di alimentazione in una presa a muro.

3. Premere il tasto POWER sulla tastiera e tenere premuto per 2-3 secondi per avviare il POWER

### Spegnimento del Proiettore

- 1. Premere e tenere premuto il pulsante di accensione sulla tastiera per 3 secondi.
- 2. Il motore ottico deve spegnere e la ventola dovrebbe smettere di filatura.

Nota: La batteria Projector P3X non applica quando è in funzione.

\*\* Il P3X è dotato di una batteria interna agli ioni di litio e può essere usato senza l'alimentazione. Assicurarsi che la batteria sia completamente carica prima del primo utilizzo.

## Messo a Fuoco Adjustment / Distanzia di Proiezione

#### Messa a Fuoco

Situato accanto l'obiettivo del proiettore, ruotare la rotella di messa a fuoco a sinistra oa destra fino a quando l'immagine diventa chiara.

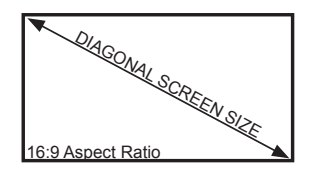

### Distanza di Proiezione Grafico

| Pollici di Diagonale (") | Distanza da Lens | Schermo        | Schermo      |
|--------------------------|------------------|----------------|--------------|
| Follici di Diagonale ()  | a Schermo        | Larghezza (mm) | Altezza (mm) |
| Min 5                    | 166              | 110.7          | 62.3         |
| 10                       | 332              | 221.4          | 124.5        |
| 15                       | 498              | 332.1          | 186.8        |
| Default 20               | 664              | 442.8          | 249.1        |
| 24                       | 797              | 531.1          | 298.9        |
| 30                       | 995              | 664.1          | 373.6        |
| 40                       | 1327             | 885.5          | 498.1        |
| Max 50                   | 1669             | 1106.9         | 622.6        |

Rapporto di proiezione 1.5 \*Distanza Minima Laterale: 6.6 inches

### Ingressi Esterni e Uscite

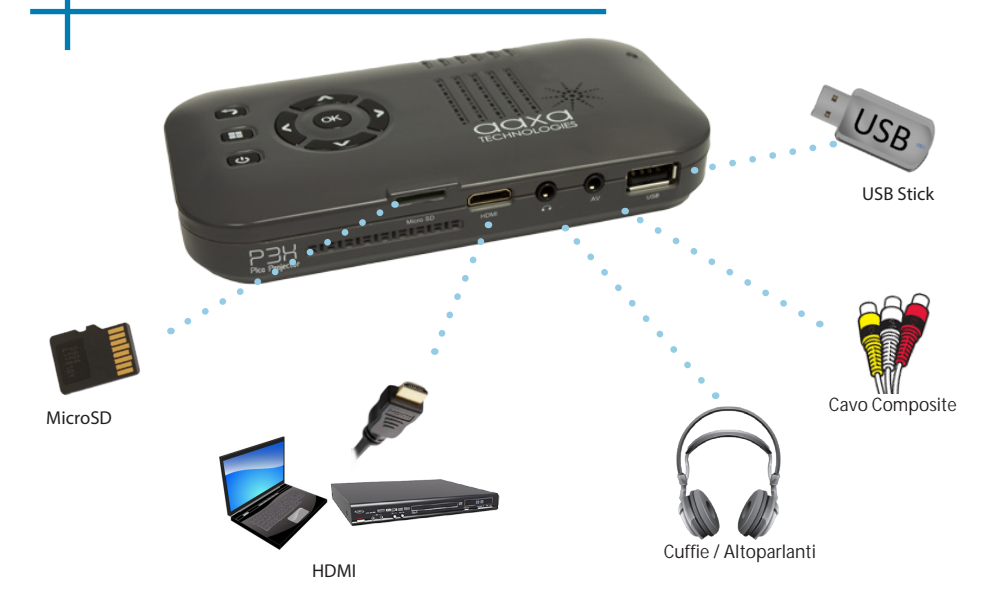

### Collegamento a un Computer Tramite HDMI

### Fase 1:

Collegare un'estremità del cavo adattatore da HDMI a HDMI del computer.

### Fase 2:

Passo 2: Collegare l'altra estremità del cavo HDMI alla porta HDMI del P3X.

### Fase 3:

Nel menu principale Selezionare l'icona "HDMI".

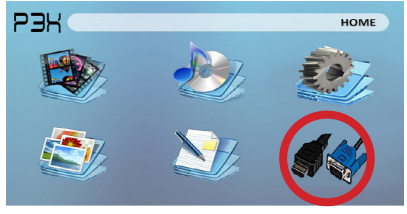

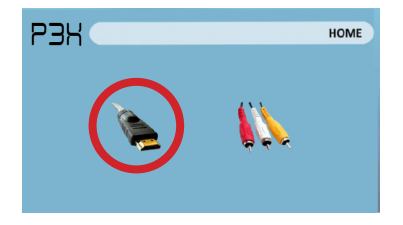

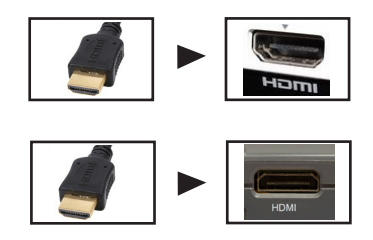

### Collegamento a un Computer Cont.

#### Fase 4:

Abilitazione uscita HDMI sul computer - Per abilitare l'uscita HDMI sul computer la maggior parte dei computer richiedono "accendere" la funzione di uscita video. Ogni computer è diverso. Si prega di consultare il manuale del proprietario per istruzioni per abilitare l'uscita HDMI. Qui di seguito sono istruzioni standard per un computer Windows XP - non tutti i sistemi sono gli stessi.

#### Fase 5:

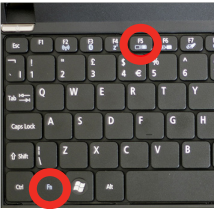

Premere Funzione e "F5" per istruire il computer per attivare displays.You multipla possono anche premere Windows + P per scorrere le impostazioni di visualizzazione.

\* NOTA: diversi sistemi operativi possono essere diversi

#### Fase 6:

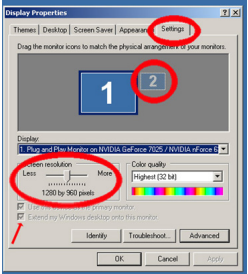

- 1. Fare clic destro sul desktop e selezionare "Proprietà"
  - Visualizza finestra Proprietà pop-up
  - 3. Fare clic sulla scheda "Impostazioni"
  - Se un monitor secondario è grigio, fare clic su di esso e selezionare "Estendi desktop su questo monitor"
  - Se l'immagine è sfocata o il testo non è leggibile, regolare la risoluzione dello schermo. Si consiglia di 1280x800.

### Collegamento a Video Composito

#### Fase 1:

Collegare il cavo A / V 3.5mm retro del P3X.

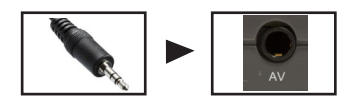

#### Fase 2:

Collegare l'endpoint composito del cavo AV (rosso, bianco, giallo) al dispositivo.

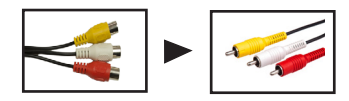

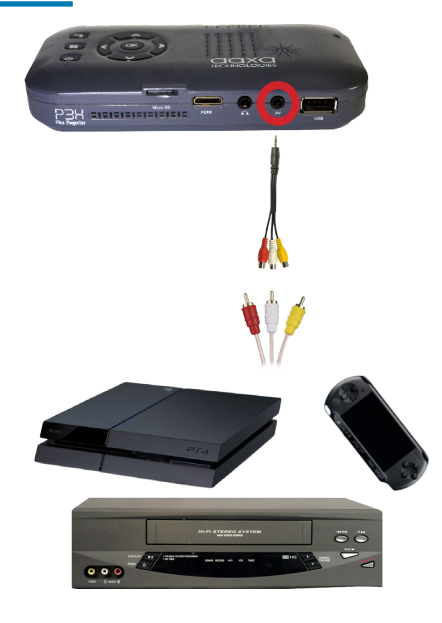

### Collegamento a Video Composito Cont.

#### Fase 3:

Nel menu principale selezionare l'icona "Ingressi".

#### Fase 4:

Accendere il dispositivo multimediale e selezionare l'icona "Composite A / V".

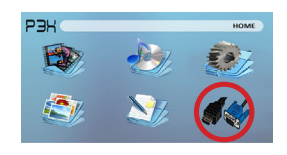

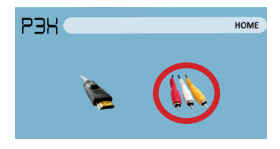

#### Connettività con dispositivi multimediali:

P3X supporta dispositivi multimediali. L'unità può collegarsi a iDevices di Apple, dispositivi intelligenti di base Android, fotocamere, console per videogiochi e altre periferiche \*

\* Prodotti Apple richiederanno un adattatore separato a seconda del dispositivo.

\*\* Smartphone richiedono capacità video ad essere visualizzati con il P3X.

### Collegamento a Video HDMI

#### Fase 1:

Collegare un'estremità del adattatore da HDMI a HDMI del P3X

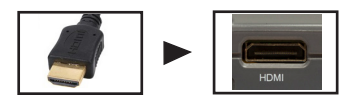

#### Fase 2:

Collegare l'estremità opposta del cavo HDMI al dispositivo.

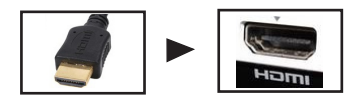

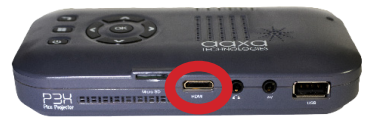

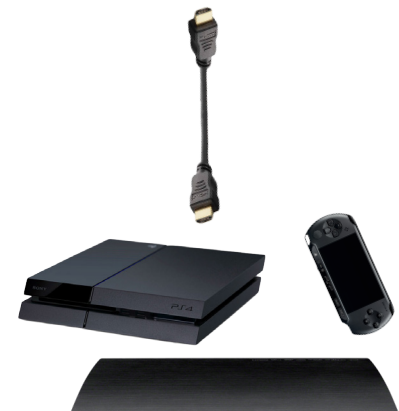

### Collegamento a HDMI Video Cont.

### Fase 3:

Nel menu principale selezionare l'icona "Ingressi".

### Fase 4:

Accendere il dispositivo multimediale e selezionare l'icona "HDMI".

Se disponibile selezionare una risoluzione più elevata nelle impostazioni del dispositivo.

#### Connettività con Dispositivi Multimediali:

P3X supporta dispositivi multimediali. L'unità può collegarsi a iDevices di Apple, dispositivi intelligenti di base Android, fotocamere, console per videogiochi e altre periferiche \*

\* Prodotti Apple richiederanno un adattatore separato a seconda del dispositivo.

\*\* Smartphone richiedono capacità video ad essere visualizzati con il P3X.

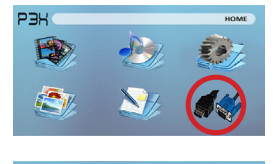

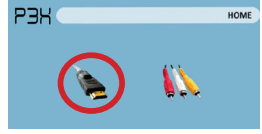

### Collegamento di Altoparlanti / Cuffie

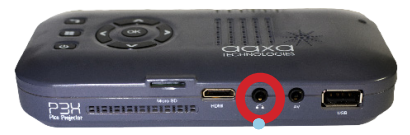

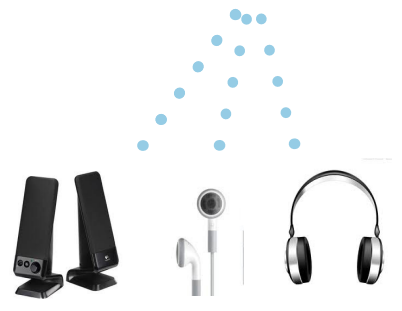

- Fase 1: Collegare gli altoparlanti / cuffie alla porta audio del proiettore.
- Fase 2: Assicurarsi che il proiettore e / o le cuffie siano accesi.
- Fase 3: Posizionare le cuffie e buon divertimento!

\* ATTENZIONE: L'uso prolungato di cuffie a volume elevato può danneggiare l'udito

### **Micro SD Card**

#### Come Inserire la Scheda Micro SD

- Far scorrere il MicroSD all'adattatore. (come mostrato nella foto)
- Far scorrere delicatamente l'unità fino a che non si può andare in avanti.

#### Come Accedere al Tuo Micro SD Card

- Inserisci la tua Micro SD nel proiettore.
- Utilizzare i tasti di navigazione per scegliere una delle icone multimediali (Video, Musica, Foto, File di testo) icon unità USB dal menu principale per accedere ai file.
- Scegli il tuo file desiderato.

Nota: Microsoft Office e formati di file PDF non sono supportati. Esaminare la sezione specifica di questo manuale per formati

di ebook supportati.

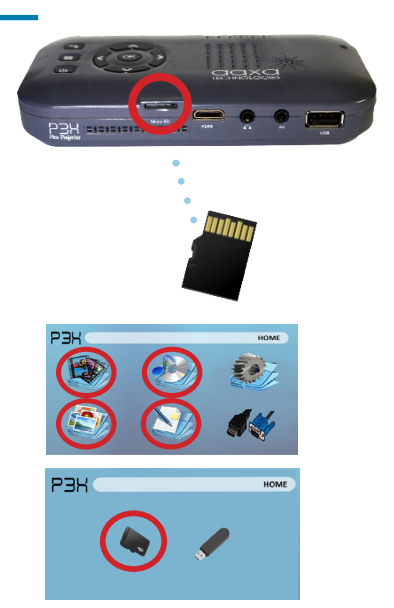

### Micro SD Card Cont.

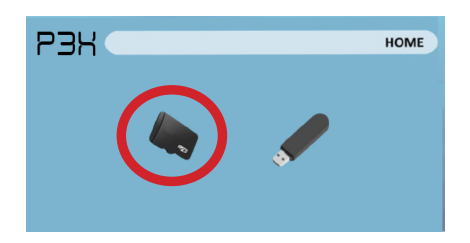

#### Sistema di menu File

- Dopo aver scelto il tipo di file dal menu principale scegliere dove i file si trovano su entrambi Micro SD o USB Drive.
- Selezionare il menu appropriato per il tipo di file che si desidera visualizzare.

Nota: Microsoft Office e formati di file PDF non sono

supportati.

Esaminare la sezione specifica di questo manuale per

formati di ebook supportati.

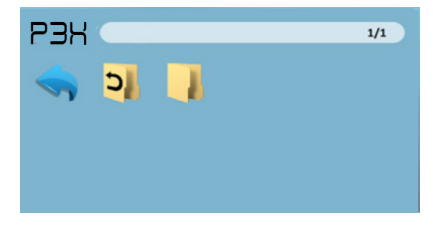

#### Menu di Media Player

- II P3X mostrerà tutte le cartelle ei file che avete sul vostro drive USB.
- Usa i tasti direzionali per navigare diverse cartelle o file.

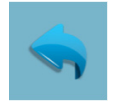

Icona di ritorn o Ti riporta al menu principale

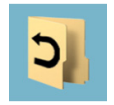

**Cartella** Ti riporta alla cartella precedente

### **USB** Host

#### Come inserire il drive USB

- Far scorrere il drive USB nella presa USB. (come mostrato nella foto)
- Far scorrere delicatamente l'unità fino a che non si può andare in avanti.

#### Come accedere al tuo drive USB

- Inserisci la tua unità USB nel proiettore.
- Utilizzare i tasti di navigazione per scegliere una delle icone multimediali (Video, Musica, Foto, File di testo) icon unità USB dal menu principale per accedere ai file.
- Scegli il tuo file desiderato.

Nota: Microsoft Office e formati di file PDF non sono

supportati.

Esaminare la sezione specifica di questo manuale per formati di ebook supportati.

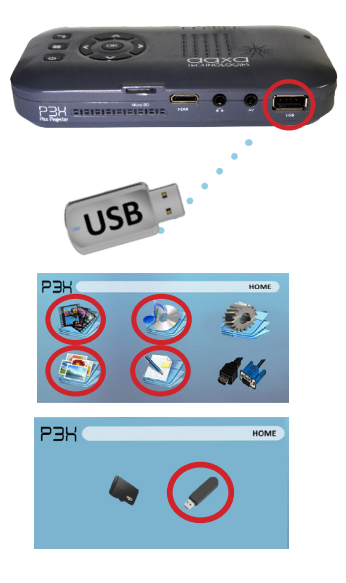

### USB Host Cont.

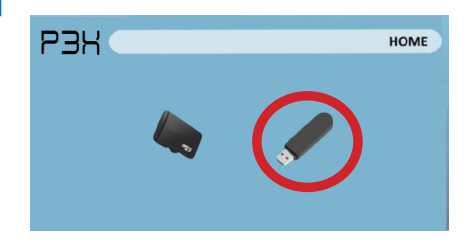

#### Menu di Media Player

- Nella scelta Media Player è possibile scegliere tra video, audio, immagini e Ebooks.
- Selezionare il menu appropriato per il tipo di file che si desidera visualizzare.

Nota: Microsoft Office e formati di file PDF non sono

supportati.

Esaminare la sezione specifica di questo manuale per formati di ebook supportati.

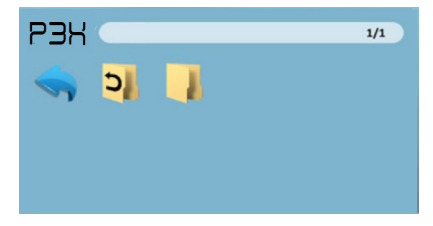

#### Sistema di menu File

- Il P3X mostrerà tutte le cartelle ei file che avete sul vostro drive USB.
- Usa i tasti direzionali per navigare diverse cartelle o file.

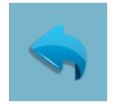

Icona di ritorn o Ti riporta al menu principale

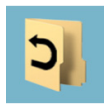

**Cartella** Ti riporta alla cartella precedente

### Carica un Dispositivo Telefonico / USB

Il P3X è attrezzata con una batteria integrata ricaricabile, che è anche in grado di caricare dispositivi portatili e dispositivi intelligenti con integrato USB.

### Come per Ricaricare I Dispositivi Portatili

- Collegare prima parte "A" del cavo USB nella porta USB del P3X.
- Per avviare la ricarica il tuo dispositivo portatile procedere alla connessione lato "B" nel vostro dispositivo portatile.

### Schermate dei Menu

### Capitolo 3

### Menu Principale

Il P3X dotato di una funzione integrata in PMP (Portable Media Player). Questa funzione consente al proiettore di riprodurre video, immagini, file musicali e testi direttamente dai vostri dispositivi collegati.

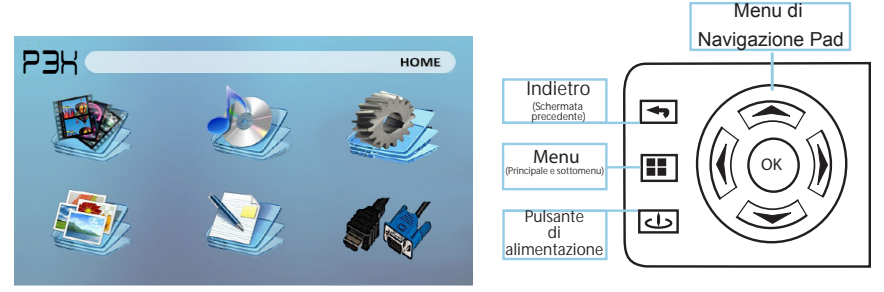

• Premere i pulsanti direzionali sinistra e destra per scegliere un'icona dal menu principale.

• Per selezionare una pressa opzione di menu il tasto "OK" nel mezzo del tastierino di navigazione.

- · Per tornare alla schermata precedente, premere il pulsante "Indietro".
- Per tornare alla stampa sottomenu il pulsante "Menu" una volta.
- Per tornare al menù principale premere e tenere premuto il tasto "Menu".

### Video Player Menu

### Apertura di un file:

- Dal menu principale (fig. 3.1), selezionare l'icona "Video".
- Selezionare l'icona sia la MicroSD o USB per visualizzare i file memorizzati (Fig. 3.2).
- Scegliere quali file che si desidera riprodurre.

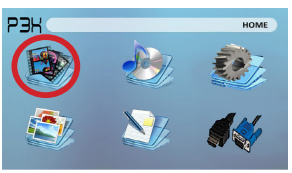

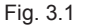

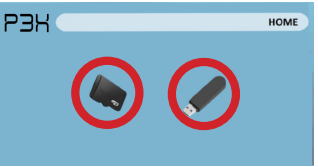

Fig. 3.2

Il P3X mostrerà tutte le cartelle ei file che avete sul vostro USB o unità MicroSD. Utilizzare i pulsanti di navigazione per selezionare cartelle o file.

### Anteprima dei file:

- Premere i tasti direzionali per evidenziare la voce di interesse
- Attendere 2-3 secondi e l'anteprima del video verrà visualizzato sullo schermo

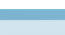

### Video Player Menu Cont.

#### Riproduzione di Video

Usando i tasti direzionali sul tastierino di navigazione o evidenziare remota la possibilità che si desidera scegliere dal menu di riproduzione video (Fig. 3.3).

 Per aprire / nascondere il menù video playeback, utilizzare le "OK" e "Indietro" sul proiettore.

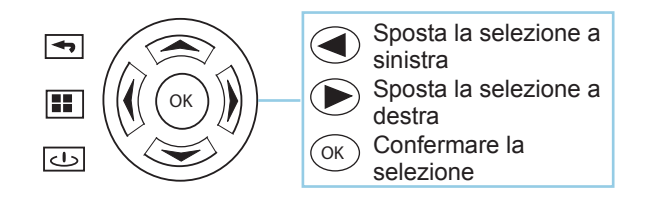

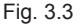

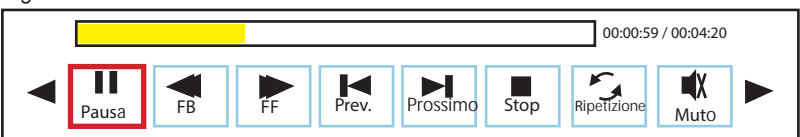

### Photo Viewer Menu

### Apertura di un file:

- Dal menu principale (Fig. 3.4), selezionare l'icona "Foto".
- Selezionare l'icona sia la MicroSD o USB per visualizzare i file memorizzati (Fig. 3.5).
- Scegliere quali file che si desidera riprodurre.

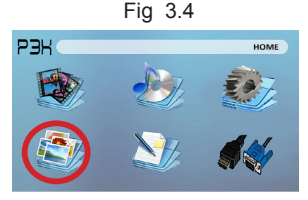

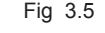

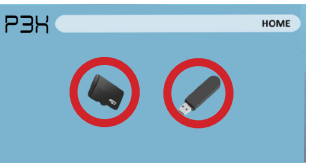

Il P3X mostrerà tutte le cartelle ei file che avete sul vostro USB o unità MicroSD.

Utilizzare i pulsanti di navigazione per selezionare cartelle o file.

### Anteprima dei file:

- Premere i tasti direzionali per evidenziare la voce di interesse
- Attendere 2-3 secondi e l'anteprima dell'immagine apparirà sullo schermo

### Photo Viewer Menu Cont.

#### Visualizzazione delle immagini:

Usando i tasti direzionali sul tastierino di navigazione o evidenziare remota la possibilità che si desidera scegliere dal menu di riproduzione fotografica (Fig. 3.6).

 Per aprire / nascondere il menu playerback foto, utilizzare il pulsante "OK" e "Indietro" sul proiettore.

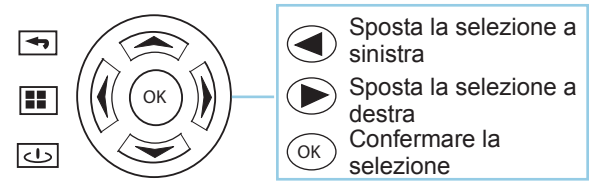

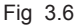

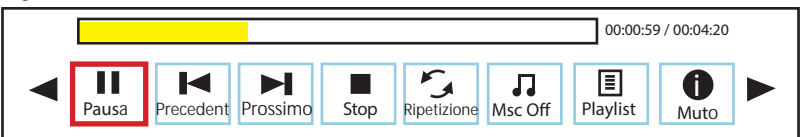

### **Music Player Menu**

#### Apertura di un file:

- Dal menu principale (fig. 3.7), selezionare l'icona "Musica".
- Selezionare l'icona sia la MicroSD o USB per visualizzare i file memorizzati (Fig. 3.8).
- Scegliere quali file che si desidera riprodurre.

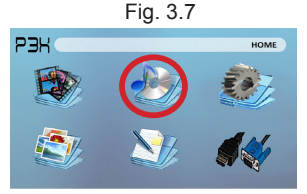

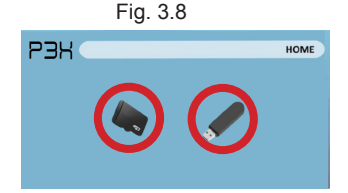

Il P3X mostrerà tutte le cartelle ei file che avete sul vostro USB o unità MicroSD.

Utilizzare i pulsanti di navigazione per selezionare cartelle o file.

#### Anteprima dei file:

- Premere i tasti direzionali per evidenziare la voce di interesse
- Attendere 2-3 secondi e un'anteprima dell'audio apparirà sullo schermo

### Lettore musicale Cont Menu.

#### L'ascolto di audio:

Usando i tasti direzionali sul tastierino di navigazione o evidenziare remota la possibilità che si desidera scegliere dal menu di riproduzione musicale (Fig. 3.9).

Per aprire / nascondere il menu musicale playerback, utilizzare il pulsante "OK" e
 "Indietro" sul proiettore.

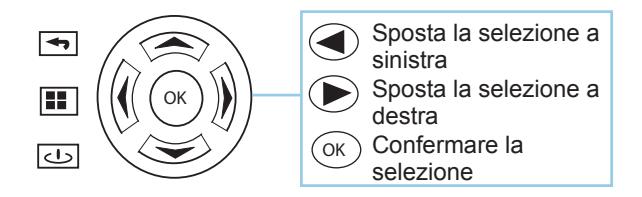

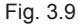

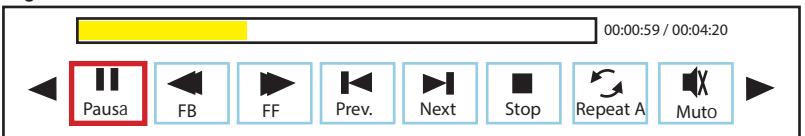

### **EBook Visualizzatore Menu**

#### Apertura di un file:

- Scegliere dove i file si trovano nel menu principale.
- Selezionare l'icona "ebook" (Fig 3.10)
- Scegliere quali file che si desidera riprodurre.

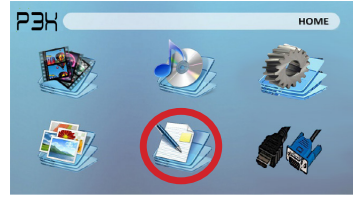

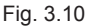

Il P3X mostrerà tutte le cartelle ei file che hai sul tuo Micro SD Drives USB o. Utilizzare i pulsanti di navigazione per selezionare cartelle o file.

#### Visualizzazione dei file di Testo:

Il Pico Projector P3X consente di visualizzare i file di testo. Selezionare il file che si desidera visualizzare nel menu file per la periferica di archiviazione particolare su cui è memorizzato il file. È possibile premere i tasti freccia sinistra e destra sul pad direzionale o telecomando per sfogliare le pagine che avete nella cartella corrente.

Nota: Microsoft Office e formati di file PDF non sono supportati.

Esaminare la sezione specifica di questo manuale per formati di ebook supportati.

### Setup Menu

Il menu Impostazioni è possibile accedere selezionando "Impostazioni" dal menu principale utilizzando il tastierino di navigazione nella parte superiore del proiettore.

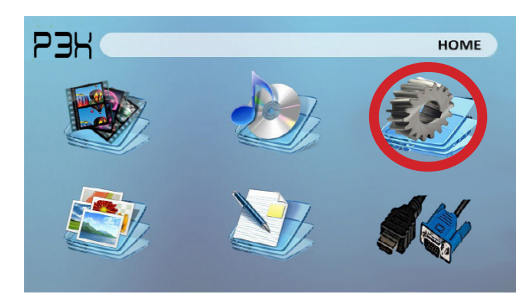

#### immagine

- Modalità immagine
- Temperatura di colore
  - Aspect Ratio

### Suono

- Modalità audio
- Equilibrio
- Auto Volume
- Surround Sound
- EQ

### Tempo

- Örologio
- Off Orologio
- Sleep Timer

### Opzione

- Lingua OSD
- Restore Default di fabbrica
- Blending
- OSD Durata

### Dettagli tecnici

### Capitolo 4

### Risoluzione dei Problemi

L'immagine è sfocata

| Possibili cause                                                 | Soluzione                                                                                                   |
|-----------------------------------------------------------------|----------------------------------------------------------------------------------------------------|
| Il proiettore non è a fuoco                                     | Regolare la messa a fuoco con la ghiera di<br>messa a fuoco fino a quando l'immagine<br>viene messa a fuoco |
| II proiettore è spostato dal piano / angolo<br>di funzionamento | Spostare il proiettore in modo che sia entrambe<br>180 gradi e su un piano Evern con lo schermo.            |

#### No Sync, nessun segnale

 Assicurarsi di impostare il computer per attivare un segnale di uscita video. Su alcuni computer portatili questo è fatto premendo e tenendo premuto il tasto funzione F5. Se si utilizza il P300 come un monitor esterno su sistemi basati su Windows, questo può essere fatto selezionando "estendere il mio desktop a questo monitor". La risoluzione nativa del proiettore P300 è 1280x800. A seconda dei driver video diverse risoluzioni può avere bisogno di essere selezionato per l'uscita corretta.

### Dettagli tecnici

### Risoluzione dei problemi

#### IL PROIETTORE NON SI ACCENDE

| Possibili cause                                                                       | Soluzione                                                                                                    |  |  |
|---------------------------------------------------------------------------------------|----------------------------------------------------------------------------------------------------|--|--|
| Non vi è alcun potere                                                                 | Verificare la presa di corrente o la fonte della<br>batteria è buona. controllare l'adattatore di<br>alimentazione per garantire un adeguato<br>collegamento con la presa a muro così come il<br>proejctor. Verificare che l'unità è carica e ha<br>abbastanza potere |  |  |
| Il pulsante di alimentazione non si è tenuto<br>abbastanza a lungo                    | Per accendere il proiettore, il pulsante di<br>accensione deve essere premuto per ben 3 secondi.<br>provare a tenere il pulsante di accensione fino a<br>quando il motore ottico si accende                                                                           |  |  |
| NESSUNA IMMAGINE / FILE NON SUPPORTATO                                                |                                                                                                    |  |  |
| Possibili cause                                                                       | Soluzione                                                                                                    |  |  |
| La sorgente video non è collegato o selezionato<br>correttamente                      | Controllare il segnale sorgente video per<br>assicurarsi che sia collegato correttamente.<br>Selezionare la sorgente di ingresso corrente<br>scegliendo l'ingresso desiderato dal menu<br>principale                                                                  |  |  |
| Estensione di file non corretto / video viene<br>codificato con il codec non corretto | Si prega di fare riferimento alla pagina<br>"Specifiche" per vedere quali sono supportati i tipi<br>di file e codice. Verificare che il file è stato<br>codificato correttamente.                                                                                     |  |  |

### Specificazioni

Luminosità Risoluzione Nativa Risoluzione Massima Rapporto di Contrasto Projectoin Lens: Dimensioni: Lampada:

Video in:

Uscita audio:

Durata della batteria:

SD Card USB

Dimensioni Peso Formati di File Supportati 70 Lumens 854x480(WXGA) 1280x800(WXGA) 1000:1 Messa a Fuoco Manuale 10~80 inches LED RGB triple con brillante tecnologia a colori - 15.000 ore di vita della lampada Composite A/V HDMI(mini-HDMI)

1.0 W Altoparlanti Stereo 3.5 mm audio jack 120 Verbale

Slot per scheda MicroSD (32GB massimo) USB Host (Memory Stick)

142x74x24mm 0.4 lbs (170g) AVI, MPG, MP3, FLV, RMVB, RM, JPG, TXT

Si prega di indirizzare tutte le richieste del servizio clienti a:

AAXA Technologies, Inc. 1541 Parkway Loop Tustin, CA 92780 (714) 957-1999

info@aaxatech.com